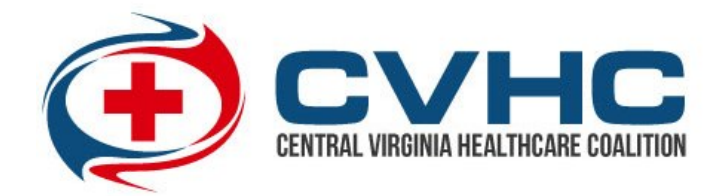

## **How to Setup Your Alerting Profile in VHASS**

- 1) Go to <u>www.vhass.org</u> and log in to your account.
- 2) Under the "My Accounts" tab, click on "Personal Information"

| VHASS<br>Virginia Healthcare<br>Alerting & Status System |           |             |                                      |
|----------------------------------------------------------|-----------|-------------|--------------------------------------|
| Home I EMERGENCY OPERATIONS -                            | Documents | Resources + | My Accounts 👻                        |
| Levents & Notifications                                  |           | Quick Links | Personal Information Linked Accounts |

3) On the next page, click on the "Edit Account" button.

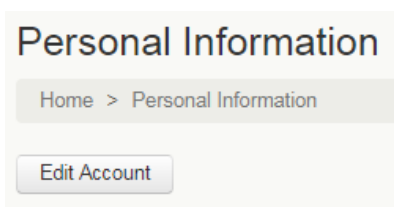

4) Ensure all information is up to date. Proceed to Step/Page 3: "Alerting Contact Information". Enter your carrier information and cell phone number. After you have entered your cell phone number, click anywhere <u>outside of the entry field</u> in order to reveal an option to click "Send Verification Code". Click to send a text message with a verification code to your phone. Enter the code into the field that appears.

| Enter your cell phone or pager number and carrier below to receive alerts in the event of emergency. These fields are required |                         |                      |  |  |
|----------------------------------------------------------------------------------------------------|-------------------------|----------------------|--|--|
| Primary Method:                                                                                                    | Cell Phone / Pager      |                      |  |  |
| * Carrier:                                                                                                    | Verizon                 | Ŧ                    |  |  |
| * Number:                                                                                                    | ( 804 ) 366 - (         | )712                 |  |  |
|                                                                                                    | Number Not Verified Ser | nd verification code |  |  |

5) Scroll to the bottom. Check the cell phone text message acknowledgement and press continue

| I acknowledge that message and data rates may apply based on my carrier and my individual cell phone plan. |          |  |  |  |
|----------------------------------------------------------------------------------------------------|----------|--|--|--|
|                                                                                                    | Continue |  |  |  |